## Setting Adobe Acrobat as default PDF viewer

|     | 🔄   🕑 📕 👻   All ECTC Resources                                                                                                    |               |                                         |          |
|-----|----------------------------------------------------------------------------------------------------|---------------|-----------------------------------------|----------|
|     | File                                                                                                    | Home Sha      | re View                                 |          |
|     | $\leftarrow$ $\rightarrow$ $\checkmark$ $\uparrow$ ] $\blacktriangleright$ Network $ ightarrow$ ectc-file $ ightarrow$ Document $ ightarrow$ All ECTC Reso |               |                                         | esources |
|     |                                                                                                    |               | Name                                    | Date     |
|     | 📌 Qui                                                                                                    | ck access     | 2052.mst                                | 5/6/2    |
|     | De                                                                                                    | esktop        | 🖈 🔊 autorun                             | 5/6/2    |
|     | 🔶 Do                                                                                                    | ownloads      | BCStats.pbix                            | 3/1/2    |
|     | 🗎 Do                                                                                                    | ocuments      | Cancellation of Lost Plate              | 12/2     |
|     | 📰 Pie                                                                                                    | ctures        | CCDBackOfficeScreenshot                 | 8/31,    |
|     | 👌 M                                                                                                    | usic          | 🜮 Cisco Finesse                         | 1/8/2    |
|     | P Vi                                                                                                    | deos          | 🛂 CiscoIPCommunicatorSetup              | 4/21/    |
|     |                                                                                                    |               | 🛃 Customer Payment Information          | 4/14/    |
|     | 🔷 One                                                                                                    | Drive         | 🛤 Damom37                               | 10/5/    |
| - 1 |                                                                                                    |               | 🙀 DamonDashboard37                      | 10/5     |
| 2)  | Right-click                                                                                                    | on the P      | DF file name, and choose 'prope         | erties'. |
|     | ate                                                                                                    | 12/2          | 21/2020 4:13 PM PDF File 37 KB          |          |
|     | shot                                                                                                    | 1/8/          | 2021 7:20 AM Internet Shortcut 1 KB     |          |
|     | Setup                                                                                                    |               | n of Lost Plate Properties X KB         |          |
|     | ormation                                                                                                    |               |                                         |          |
|     |                                                                                                    | General Secu  | rity Details Previous Versions          |          |
|     |                                                                                                    | POF           | Cancellation of Lost Plate              |          |
|     |                                                                                                    | Type of file: | Adobe Acrobat Document (.pdf)           |          |
|     |                                                                                                    | Opens with:   | Microsoft Edge Change KB                |          |
|     |                                                                                                    | Location:     | \\ectc-file\Document\All ECTC Resources |          |
|     |                                                                                                    | Size:         | 36.9 KB (37,822 bytes)                  |          |
|     | (2)                                                                                                    | Size on disk: | 40.0 KB (40.960 bytes)                  |          |
|     | (2)                                                                                                    | 7             | (B)                                     |          |
|     |                                                                                                    | Created:      | Monday, December 21, 2020, 4:34:36 PM   |          |
|     |                                                                                                    | Modified:     | Monday, December 21, 2020, 4:13:39 PM   |          |
|     |                                                                                                    | Accessed:     | Monday, December 21, 2020, 4:34:36 PM   | _        |
|     |                                                                                                    | Attributes:   | Read-only Hidden Advanced               |          |
|     |                                                                                                    |               |                                         | _        |
|     |                                                                                                    |               |                                         |          |
|     |                                                                                                    |               |                                         |          |
|     |                                                                                                    |               | OK Creat Arch                           |          |
|     |                                                                                                    |               | Un Cancel Apply                         |          |

1) Locate a PDF file on 'All ECTC Resources'.

- 3) Select 'Change' then change the default viewer to 'Adobe'. Hit Apply and OK.
- 4) You are done.